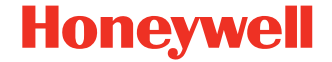

# **LNX Series**

**Mobile Printers** 

# **Quick Start Guide**

LNX-EN-QS-01 Rev A 03/23

# **Agency Models**

#### LNX3-0, LNX3-1

## **Out of the Box**

Make sure your shipping box contains the following:

- LNX printer
- Power adapter
- USB cable
- Media

If you ordered accessories for your printer, verify that they are also included with the order. Be sure to keep the original packaging in case you need to return the printer for service.

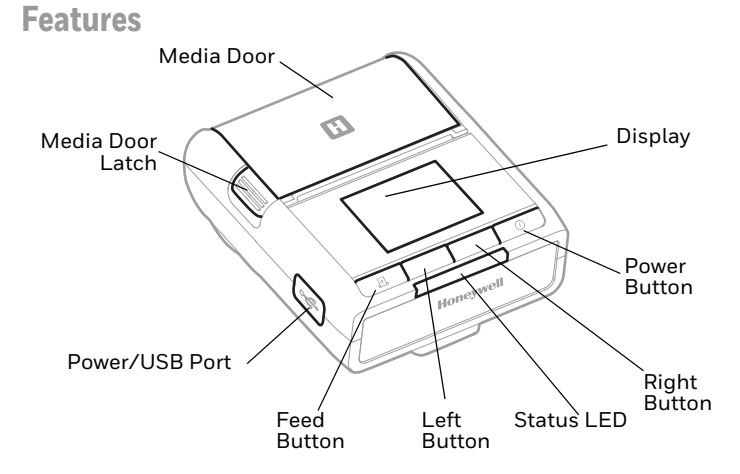

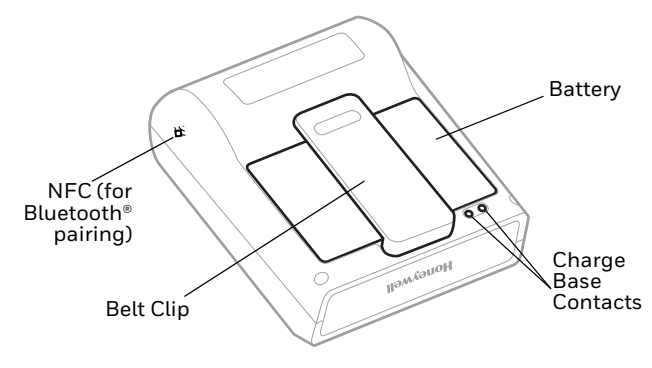

### **Get Started**

Before you attempt to use, charge or replace the battery in the device, carefully read all labels, markings and product documentation provided in the box or online at sps.honeywell.com. To learn more about Battery Maintenance for Portable Devices, go to honeywell.com/PSS-BatteryMaintenance.

Avant d'essayer d'utiliser, de charger ou de remplacer la batterie de l'appareil, lisez attentivement toutes les étiquettes, marquages et documentation du produit fournis dans la boîte ou en ligne à sps.honeywell.com.

Pour en savoir plus sur l'Entretien de Batteries pour Appareils Portables, consultez-le honeywell.com/ PSS-BatteryMaintenance. We recommend use of Honeywell Li-ion battery packs. Use of any non-Honeywell battery may result in damage not covered by the warranty.

Nous recommandons l'utilisation de batteries Li-ion de la marque Honeywell. L'utilisation d'une batterie d'un autre fabricant est susceptible de provoquer des dommages non couverts par la garantie.

Ensure all components are dry prior to placing the battery in the device. Mating wet components may cause damage not covered by the warranty.

Assurez-vous que tous les composants sont secs avant d'insérer la batterie dans l'appareil. L'insertion de composants humides risque de provoquer des dommages non couverts par la garantie.

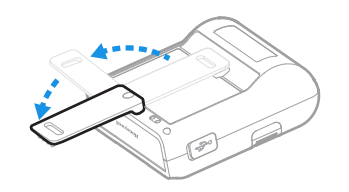

1.

2.

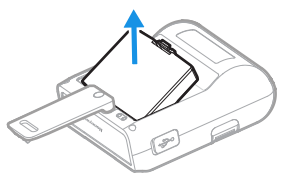

3. Remove the protective film from the battery contacts.

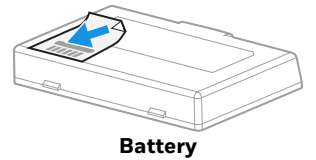

4.

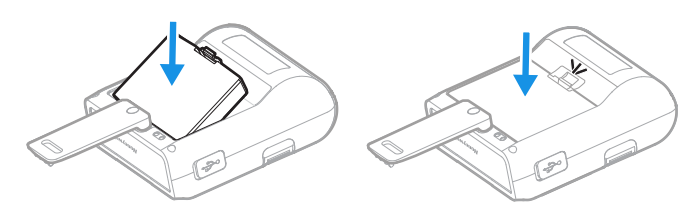

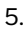

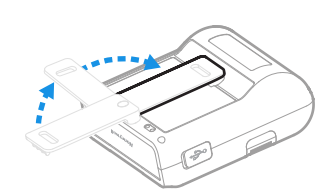

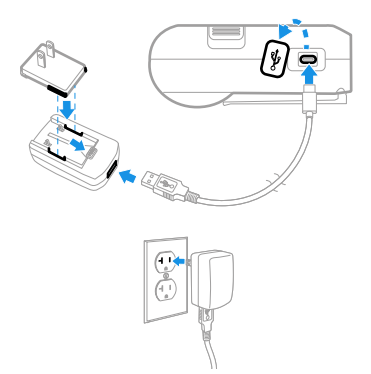

**Note:** Use only Honeywell-approved power supply with an output rated at 5 VDC and 2A or greater.

### **Battery Replacement**

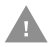

#### Do not remove battery while printer is being charged.

#### **Hot Swap**

You can replace the battery on demand provided the following condition is met:

- Printer is not being charged.
- You insert a new battery within 60 seconds.

# Load Media

1.

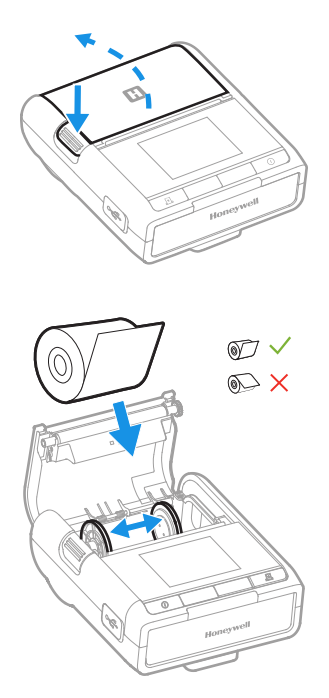

2.

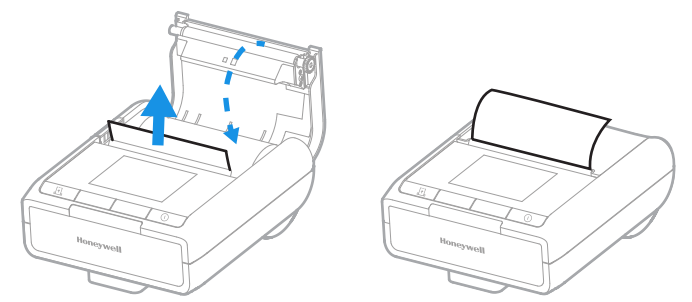

### **Download Required Software**

Download and install the Windows® printer driver from the Technical Support Downloads Portal at honeywell.com/ PSSsoftware-downloads.

### **Buttons**

| Button | Action                                      | Result                             |
|--------|---------------------------------------------|------------------------------------|
| (any)  | Short press (when printer is in Sleep mode) | Wake printer and activate display. |

| Button            | Action                               | Result                                                                                               |
|-------------------|--------------------------------------|----------------------------------------------------------------------------------------------------|
| <b>O</b><br>Power | Press (when printer is off)          | Turn printer on.                                                                                     |
|                   | Long press (when printer is on)      | Turn printer off.                                                                                    |
|                   | Short press (when display is active) | Result is determined<br>by the icon on the<br>user display (refer to<br>the Display Icons<br>table). |
| Feed              | Press (when display is idle)         | Feed label or paper<br>length.                                                                       |
|                   | Press (when display is active)       | Result is determined<br>by the icon on the<br>user display (refer to<br>the Display Icons<br>table). |
| Left              | Press (when display is active)       | Open the main menu,<br>or move between<br>menu options and<br>settings.                              |
| Right             | Press (when display is active)       | Move between menu options and settings.                                                              |

# **Display Icons**

| lcon                | Description           |
|---------------------|-----------------------|
| 0                   | Power                 |
| <b>ſ</b> Ť <b>l</b> | Media feed            |
|                     | Menu                  |
|                     | Battery charge level  |
| 2                   | Battery charging      |
|                     | Battery less than 20% |
| Ø                   | Out of battery        |
| <u>.</u>            | About to shut down    |
| 921                 | No media              |
| < >                 | Left/Right            |
| ~~                  | Up/Down               |
| Ś                   | Back                  |
| Ø                   | Edit                  |

| lcon         | Description            |
|--------------|------------------------|
| +            | Add                    |
| _            | Minus                  |
| $\checkmark$ | Confirm                |
| X            | Cancel                 |
| Ģ            | Printing in progress   |
| *            | Bluetooth connected    |
| ((.          | Wi-Fi connected        |
| Ð            | Media door open        |
| <u> </u>     | Overheat warning       |
| 0:0          | Seam calibration error |
|              | Learn error            |

### SubMenu Icons

| Menu Options     | Press to:                                                                                                    |
|------------------|----------------------------------------------------------------------------------------------------|
| 🔅 Print Settings | View or change printer settings, such<br>as paper width, darkness, media type,<br>print speed and command set. |
| X Device Config  | Set sleep mode, password, and other settings as well as restore factory defaults.                              |
| Bluetooth        | View Bluetooth information.                                                                                    |
|                  | View Wi-Fi connection information.                                                                             |
| (i) About        | View the printer's serial number,<br>firmware version, print mileage, and<br>battery voltage.                  |
| Self Test Page   | Print a self-test page.                                                                                        |

To learn more about menu options, see the user guide.

### **Status Indicator**

| State                        | Description                                                                                                |
|------------------------------|----------------------------------------------------------------------------------------------------|
| Red (when display is idle)   | Printer is in Sleep mode.                                                                                  |
| Red (when display is active) | Alert (for example: media door is<br>open, media is out, the battery is low,<br>or an error has occurred.) |

# **Audible Indicator**

| Beeps         | Description                                                                                                    |
|---------------|----------------------------------------------------------------------------------------------------|
| 2 short beeps | Event notification (for example:<br>printer has been turned on, battery<br>charge is complete, firmware update<br>is complete, media door is open,<br>media is out, battery is low, or an<br>error has occurred.) |

### Support

To search our knowledge base for a solution or to log in to the Technical Support portal and report a problem, go to honeywell.com/PSStechnicalsupport.

## **User Documentation**

For the user guide and other documentation, go to sps.honeywell.com.

## **Limited Warranty**

For warranty information, go to sps.honeywell.com and select **Support > Productivity > Warranties**.

### **Patents**

For patent information, see www.hsmpats.com.

### **Trademarks**

Bluetooth trademarks are owned by Bluetooth SIG, Inc., U.S.A. and licensed to Honeywell.

Windows is a trademark of the Microsoft group of companies.

Other product names or marks mentioned in this document may be trademarks of other companies and are the property of their respective owners.

# Disclaimer

Honeywell International Inc. ("HII") reserves the right to make changes in specifications and other information contained in this document without prior notice, and the reader should in all cases consult HII to determine whether any such changes have been made. HII makes no representation or warranties regarding the information provided in this publication.

HII shall not be liable for technical or editorial errors or omissions contained herein; nor for incidental or consequential damages resulting from the furnishing, performance, or use of this material. HII disclaims all responsibility for the selection and use of software and/or hardware to achieve intended results.

This document contains proprietary information that is protected by copyright. All rights are reserved. No part of this document may be photocopied, reproduced, or translated into another language without the prior written consent of HII.